### EXTRACTING THE CONTENT OF THE QUIKREAD GO SOFTWARE FILE CONTAINS FOLLOWING 3 STEPS:

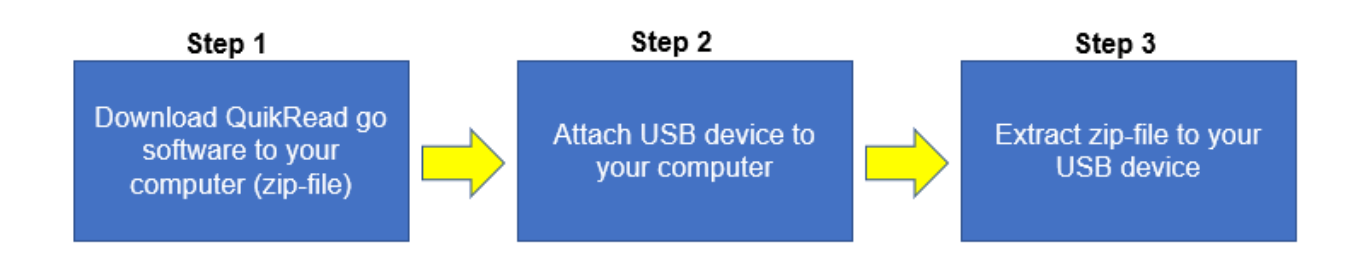

Note: At any time of the process, do not change file or folder names.

#### Step 1.

Software is downloaded to your PC under download folder as zipped file.

| 🕨   🔄 📙 🗢   Downloads                                                          |                                                                                                    |                      |                  |                            |  |  |  |
|--------------------------------------------------------------------------------|----------------------------------------------------------------------------------------------------|----------------------|------------------|----------------------------|--|--|--|
| File Home Share View                                                           | w                                                                                                    |                      |                  |                            |  |  |  |
| $\leftarrow$ $\rightarrow$ $\checkmark$ $\uparrow$ $\blacklozenge$ > This PC > | $\leftarrow$ $\rightarrow$ $\checkmark$ $\uparrow$ $\downarrow$ $\Rightarrow$ This PC $\Rightarrow$ Downloads |                      |                  |                            |  |  |  |
| 🔜 Desktop                                                                      | * ^                                                                                                    | Name                 | Date modified    | Туре                       |  |  |  |
| Documents                                                                      | *                                                                                                    | \scalar Today (1) \] |                  |                            |  |  |  |
| 🕂 Downloads                                                                    | A                                                                                                    | grzwupdate           | 14/04/2020 15.50 | Compressed (zipped) Folder |  |  |  |
| Pictures                                                                       |                                                                                                    | 1000 C               |                  | 1 (                        |  |  |  |

#### Step 2.

Attach USB memory stick or hard drive to your computer. Wait until you can see it under your folders.

| rowse For Folder                        | ×      |
|-----------------------------------------|--------|
| Specify a location for extracted files. |        |
| Computer                                | ^      |
| Removable Disk (D:)                     | *      |
| Make New Folder OK                      | Cancel |

## AIDIAN

### Step 3.

Go to the folder, where you downloaded the software zip file.

| 🕹 🗌 🚽 🗌 🗢                                                                      |           |            |                  |                            |
|--------------------------------------------------------------------------------|-----------|------------|------------------|----------------------------|
| File Home Share Vie                                                            | w         |            |                  |                            |
| $\leftarrow$ $\rightarrow$ $\checkmark$ $\uparrow$ $\blacklozenge$ > This PC > | Downloads |            |                  |                            |
| E. Desktop                                                                     | * ^ _ 1   | Name       | Date modified    | Туре                       |
| 🖆 Documents                                                                    | *         | Today (1)  |                  |                            |
| 🖶 Downloads                                                                    | A         | grzwupdate | 14/04/2020 15.50 | Compressed (zipped) Folder |
| Pictures                                                                       | *         |            | ,,               |                            |

Right click the zip file and select 'Extract All...'

| Name       |          | Date modified      | Туре                       |
|------------|----------|--------------------|----------------------------|
| ✓ Today (  | (1)      |                    |                            |
| 📳 qrzwu    | indate   | 14/04/2020 15 50   | Compressed (zinped) Folder |
| ) Last m   | Open     |                    |                            |
| / Last III | Open ir  | n new window       |                            |
| > Earlier  |          |                    |                            |
|            | Extract  | All                |                            |
| > A long   | Pin to S | Start              |                            |
|            | 🕀 Scan w | ith Windows Defend | er                         |
|            | 🖻 Share  |                    |                            |
|            | Open v   | vith               |                            |

Following screen will appear. Click 'Browse...' button to select USB device.

|   |                                               | ×  |
|---|-----------------------------------------------|----|
| ~ | 📱 Extract Compressed (Zipped) Folders         |    |
|   |                                               |    |
|   | Select a Destination and Extract Files        |    |
|   | Files will be extracted to this folder:       | ר  |
|   | C:\Users\examplel\Downloads\qrzwupdate Browse |    |
|   | Show extracted files when complete            | -  |
|   | Extract Canc                                  | el |

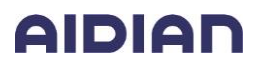

Select USB device and press 'Select Folder' button.

| 👔 Select a destination                                                                                                    |                 | ×         |
|----------------------------------------------------------------------------------------------------|-----------------|-----------|
| $\leftarrow$ $\rightarrow$ $\checkmark$ $\uparrow$ $\blacksquare$ $\Rightarrow$ USB DISK (D:) $\Rightarrow$ $\checkmark$ $\circlearrowright$ | ,○ Search USB [ | DISK (D:) |
| Organize 🔻 New folder                                                                                                    |                 | ::: • ?   |
| Pictures 🖈 ^ Name                                                                                                    | Date modified   | Туре      |
| > 👝 OneDrive -                                                                                                    |                 |           |
| > 💻 This PC                                                                                                    |                 |           |
| V USB DISK (D:)                                                                                                    |                 |           |
|                                                                                                    |                 |           |
| ✓ <                                                                                                    |                 | >         |
| Folder: USB DISK (D:)                                                                                                    |                 |           |
|                                                                                                    | Select Folder   | Cancel    |

Now you are ready to extract zip file to your USB device. Press 'Extract' button.

| Extract Compres        | sed (Zipped) Fo   | lders       |  |     |     |  |
|------------------------|-------------------|-------------|--|-----|-----|--|
| Select a Destina       | ation and Ext     | tract Files |  |     |     |  |
| Files will be extracte | d to this folder: |             |  |     |     |  |
| D:\                    |                   |             |  | Bro | wse |  |
| Show extracted f       | les when comp     | lete        |  |     |     |  |
| Show extracted f       | les when comp     | lete        |  |     |     |  |
| Show extracted f       | les when comp     | lete        |  |     |     |  |
| Show extracted f       | les when comp     | lete        |  |     |     |  |

# AIDIAN

Now you have extracted your zip file to your USB device. After successful extraction you should have 'qrzwupdate' folder in your USB device.

| 🕳   🗹 📙 🖛                                                                                     | Manage      | USB DISK (D:) |                  |             |
|-----------------------------------------------------------------------------------------------|-------------|---------------|------------------|-------------|
| File Home Share View                                                                          | Drive Tools |               |                  |             |
| $\leftarrow$ $\rightarrow$ $\checkmark$ $\Uparrow$ $\blacksquare$ $\Rightarrow$ USB DISK (D:) |             |               |                  |             |
|                                                                                               | ^ Nam       | ne            | Date modified    | Туре        |
| rzwupdate                                                                                     |             | qrzwupdate    | 14/04/2020 16.35 | File folder |
|                                                                                               |             |               |                  |             |

Note: In case QuikRead go cannot recognize update package make sure that there is no extra folder e.g. D:\qrzwupdate\qrzwupdate\

Make sure that your folder and files look like below.

| (D:) | (D:) > qrzwupdate |                  |               |  |  |  |  |
|------|-------------------|------------------|---------------|--|--|--|--|
| ^    | Name              | Date modified    | Туре          |  |  |  |  |
|      | update.sh         | 15/04/2020 12.21 | SH File       |  |  |  |  |
|      | update.sh.sig     | 15/04/2020 12.22 | SIG File      |  |  |  |  |
|      | version.txt       | 15/04/2020 12.22 | Text Document |  |  |  |  |